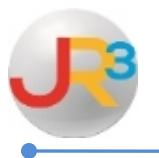

# **Certification Source**

The certification source is the manner in which an employee can become certified.

Finance > HR > Support Codes > Cert. Source

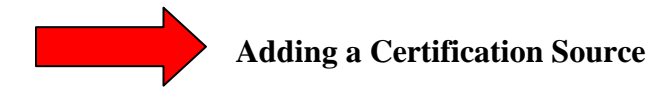

| Click on | Ο | Add N | New | Program |
|----------|---|-------|-----|---------|
|----------|---|-------|-----|---------|

| Certification Source |                                  |                       |  |  |  |
|----------------------|----------------------------------|-----------------------|--|--|--|
| Page Size:           | Page Size: 10 - Filter: Active - |                       |  |  |  |
| System ID            | Description                      | Actions               |  |  |  |
| 99                   | Permit                           | <b>&gt;</b>           |  |  |  |
| 98                   | SBEC                             | <b>&gt;</b>           |  |  |  |
| Records: 2           |                                  | 🕜 🔇 Page 1 of 1 👻 🔇 🔇 |  |  |  |
|                      |                                  |                       |  |  |  |

| New Certification Source                                                     |  |
|------------------------------------------------------------------------------|--|
| A certification source is a manner by which an employee can become certified |  |
| Identifier                                                                   |  |
| Description*                                                                 |  |
| Create Scancel                                                               |  |

▶ <u>**Description**</u> – Enter the name of the certification source

| New Certification Source                                                     |  |  |  |  |
|------------------------------------------------------------------------------|--|--|--|--|
| A certification source is a manner by which an employee can become certified |  |  |  |  |
| Identifier                                                                   |  |  |  |  |
| Description* Alternative Program                                             |  |  |  |  |
| Create Create                                                                |  |  |  |  |

WebSmart by JR3 Certification Source Revised Feb. 2015 Page 1 of 4

### Click 💐 Create

| Edit: Alternative Program                                                    | 🛁 Return to list  |
|------------------------------------------------------------------------------|-------------------|
| A certification source is a manner by which an employee can become certified |                   |
| Identifier                                                                   | ∑ Edit Identifier |
| Description Alternative Program                                              |                   |
|                                                                              |                   |

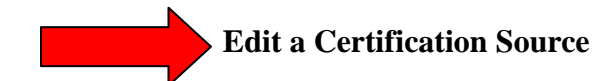

| Certification | Certification Source G Add New Program |                       |  |  |
|---------------|----------------------------------------|-----------------------|--|--|
| Page Size:    | 10 🗸 Filter: Active 👻                  |                       |  |  |
| System ID     | Description                            | Actions               |  |  |
| 101           | Alternative Program                    | 8(2)                  |  |  |
| 99            | Permit                                 | S 🛛                   |  |  |
| 98            | SBEC                                   | S 😒                   |  |  |
| Records: 3    |                                        | 🕜 🔇 Page 1 of 1 🔻 🔘 🔕 |  |  |

**Click**  $\searrow$  next to the certification source that will be corrected.

| Edit: Alternative Program                                                    | 📄 Return to list    |
|------------------------------------------------------------------------------|---------------------|
| A certification source is a manner by which an employee can become certified |                     |
| Identifier                                                                   | > 🔊 Edit Identifier |
| Description Alternative Program                                              |                     |

# Click Sedit Identifier

| Edit: Alternative Program                                                    | 🛁 Return to list |
|------------------------------------------------------------------------------|------------------|
| A certification source is a manner by which an employee can become certified |                  |
| Identifier                                                                   |                  |
| Description Alternative Program                                              |                  |
| Save                                                                         |                  |

#### ► Correct the description field

| Edit: Alternative Program                                                    | 💼 Return to list |
|------------------------------------------------------------------------------|------------------|
| A certification source is a manner by which an employee can become certified |                  |
| Identifier                                                                   |                  |
| Description Alt Program                                                      |                  |
| Save                                                                         |                  |

## Click 赵 Save

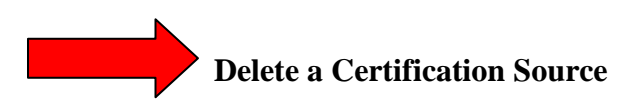

| Certification | Source                | 🕒 Add New Program     |
|---------------|-----------------------|-----------------------|
| Page Size:    | 10 🗸 Filter: Active 👻 |                       |
| System ID     | Description           | Actions               |
| 101           | Alt Program           | 20                    |
| 99            | Permit                | S 🛛                   |
| 98            | SBEC                  | <b>&gt;</b> 3         |
| Records: 3    |                       | 🔇 🔇 Page 1 of 1 👻 🔘 🔕 |

**Click 2** next to the certification source that will be deleted

| Are you sure you want to delete this object? |
|----------------------------------------------|
| OK Cancel                                    |

Click **OK** to continue to delete the certification source

If the certification source has not been used and it is deleted, it is permanently deleted and would have to be added back through the add certification source process.

If the certification source has been used, it will disable. It can be restored by filtering by certication source to archived from the drop down box

#### Click the 🄊

| Certification Source |                         | w Program       |            |
|----------------------|-------------------------|-----------------|------------|
| Page Size:           | 10 - Filter: Archived - |                 |            |
| System ID            | Description Archived    |                 | Actions    |
| 1                    | SBEC Custom             |                 | $\bigcirc$ |
| Records: 1           |                         | 🚺 🔾 Page 1 of 1 | - 🖸        |